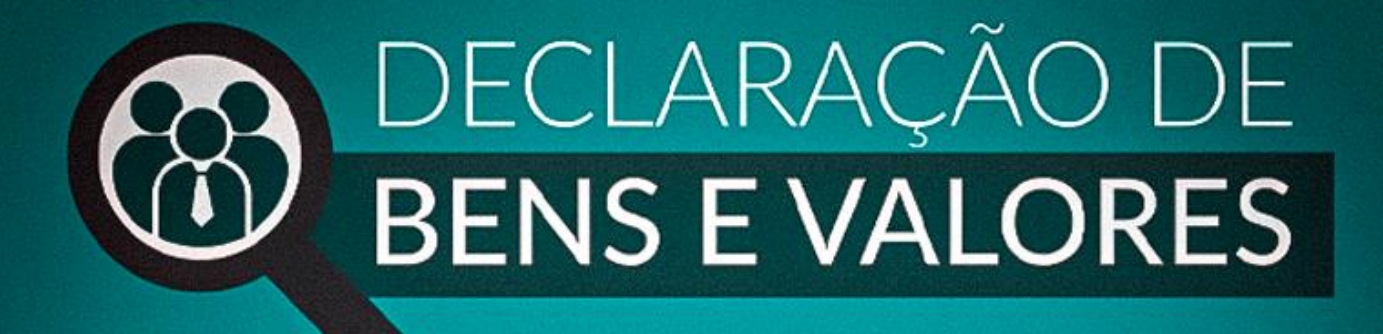

# Tutorial Módulo RH SISPATRI Versão Estatais

Funcionalidades do módulo RH Sispatri para empresas estatais do Poder executivo do Estado de Minas Gerais

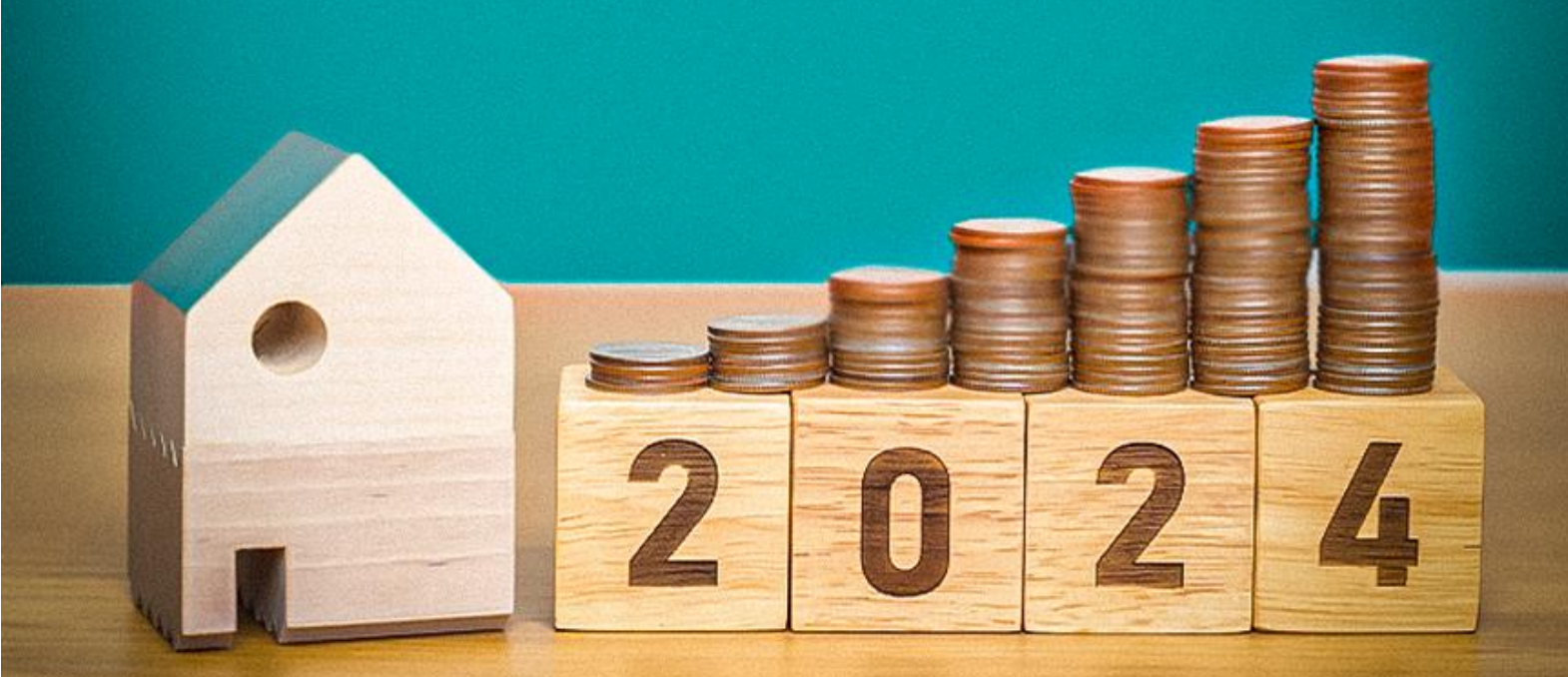

CONTROLADORIA-GERAL DO ESTADO

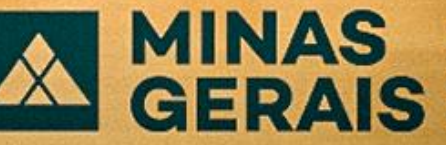

GOVERNO DIFERENTE. ESTADO EFICIENTE.

## SUMÁRIO

| 1. | INTRODUÇÃO                                              | 1  |
|----|---------------------------------------------------------|----|
| 2. | FUNÇÕES DO AGENTE RH                                    | 2  |
| 3. | SOLICITAÇÃO DE ACESSO AO MÓDULO RH SISPATRI             | 2  |
| 4. | ACESSO AO SISPATRI                                      | 3  |
| 5. | VISUALIZAÇÃO DA SITUAÇÃO GERAL DA ENTIDADE              | 4  |
| 6. | CADASTRO E ALTERAÇÕES DAS INFORMAÇÕES DO AGENTE PÚBLICO | 7  |
| e  | 5.1 Cadastro e alterações em lote                       | 7  |
| e  | 5.2 Cadastro Individual                                 | 12 |
| e  | 5.3 Alterações do Cadastro do Agente Público            | 13 |
| e  | 5.4 Adicionar novo vínculo                              | 17 |
| 7. | PROTOCOLO - ANOTAÇÕES DE DISPENSA E EXTENSÃO            | 19 |
| 8. | RECUPERAÇÃO DE SENHA DO AGENTE                          | 23 |

#### 1. INTRODUÇÃO

O Sistema de Registro de Bens dos Agentes Públicos - SISPATRI foi desenvolvido pela Empresa de Tecnologia da Informação e Comunicação do Município de São Paulo - PRODAM, em parceria com a Controladoria-Geral do Município de São Paulo - CGM-SP, para registros eletrônicos das declarações de bens e valores de Agentes Públicos, e foi disponibilizado ao Poder Executivo do Estado de Minas Gerais por intermédio do Termo de Cooperação celebrado entre a CGM-SP e a Controladoria Geral do Estado de Minas Gerais - CGE/MG.

O SISPATRI possui funcionalidades que permitem ao Agente Público atender de forma mais segura ao disposto no Decreto nº 46.933, de 20 de janeiro de 2016, que regulamenta, no âmbito do Poder Executivo do Estado de Minas Gerais, o art.13 da Lei Federal nº 8.429, de 2 de junho de 1992, estabelece a obrigatoriedade da declaração de bens e rendas por parte do Agente Público, e permite, ainda, aos Agentes de RH, controlar a entrega das declarações de bens e valores de forma eletrônica.

Cumpre ressaltar que, conforme determinado pelo art. 3° do Decreto n° 46.881, de 04 de novembro de 2015, que institui a sindicância patrimonial no âmbito da Administração Pública do Poder Executivo Estadual, compete à Controladoria-Geral do Estado realizar a análise da evolução patrimonial do agente público, a fim de verificar a compatibilidade desta com a declaração de bens e valores, nos termos da Lei Federal n° 8.429/1992.

O sigilo das informações prestadas pelo agente público deverá ser preservado por todos que tenham acesso às declarações de bens e valores, sob pena de responsabilização na esfera penal, civil e administrativa, nos termos da legislação vigente.

A seguir, serão apresentadas as principais funcionalidades do Módulo RH SISPATRI, utilizadas pelos agentes de RH, para gerenciar a situação das declarações de bens e valores dos Agentes Públicos do Órgão/Entidade.

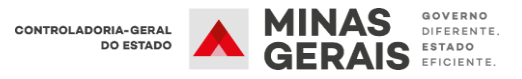

#### 2. FUNÇÕES DO AGENTE RH

O Agente RH deve gerenciar a entrega da declaração de bens dos agentes públicos de sua entidade, verificando se a situação de regularidade está de acordo com o Decreto Estadual nº 46.933/2016. Entre as principais funções, destacam-se:

- Centralizar a comunicação com os agentes públicos do seu órgão/entidade;
- Encaminhar à CGE/MG problemas complexos relacionados ao Sistema;
- Garantir o cumprimento do Decreto Estadual nº 46.933/2016;
- Informar à CGE/MG as inclusões e alterações no cadastro dos agentes de RH.

#### 3. SOLICITAÇÃO DE ACESSO AO MÓDULO RH SISPATRI

O responsável pela Unidade de Recursos Humanos deve indicar 2 (dois) Agentes de RH que serão responsáveis, no módulo RH do SISPATRI, pelo gerenciamento de sua unidade. Caso julgue necessário indicar mais agentes de RH, pode-se solicitar à CGE/MG, juntamente com a justificativa do pedido.

As solicitações de inclusão, exclusão ou alteração dos Agentes de RH deverão ser encaminhadas à Controladoria-Geral do Estado, por meio de processo SEI, direcionado à unidades CGE/SISPATRI.

Caso os novos Agentes de RH já acessem algum sistema vinculado ao Sistema de Segurança Corporativo (SSC) da Prodemge, a senha de acesso ao SISPATRI será a mesma utilizada nesses sistemas.

**Exemplo:** Se o agente de RH acessa o Sistema Eletrônico de Informações (SEI), a senha de acesso ao SISPATRI será a mesma.

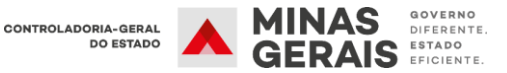

#### 4. ACESSO AO SISPATRI

Para acessar o "Módulo RH do SISPATRI" faça o login na página: www.sispatri.mg.gov.br/rh

| CDE                                    |                   |
|----------------------------------------|-------------------|
|                                        |                   |
| Senha                                  |                   |
| Esq                                    | jueceu sua senha? |
| ENTRAR                                 |                   |
| Ajuda? Us                              | uário Bloqueado?  |
| Ande 2 tentations and success and used | o será bloqueado. |

A página inicial apresenta um resumo da situação dos agentes públicos da entidade registrados no SISPATRI, com relação ao prazo de entrega da Declaração de Bens e Valores.

| Opções 🏫 Início 🎫 E                                                                                   | Entidade - 🔿 Análise - 📰                                     | Processo 👻 🔒 Se                                               | egurar                | iça -                                   |              |             |   |
|----------------------------------------------------------------------------------------------------|--------------------------------------------------------------|---------------------------------------------------------------|-----------------------|-----------------------------------------|--------------|-------------|---|
| Início                                                                                                |                                                              |                                                               |                       |                                         |              |             |   |
| SISPATRI Sistema de                                                                                   | e Registro de Bens dos Age                                   | entes Públicos                                                |                       |                                         |              |             |   |
| SISPATRI Sistema de                                                                                   | e Registro de Bens dos Age                                   | entes Públicos                                                |                       | Pós-co                                  | LETA         |             |   |
| SISPATRI Sistema de<br>PRÉ-COLETA                                                                     | e Registro de Bens dos Age<br>Coleta                         | entes Públicos<br>Faltam 253 dias pa                          | ara o fin             | PÓS-CO<br>al do processo (7             | LETA<br>10%) |             |   |
| SISPATRI Sistema de<br>PRÉ-COLETA<br>2 días transcorridos (30% do período do p<br>egulares            | e Registro de Bens dos Age<br>COLETA<br>Processo)            | entes Públicos<br>Faltam 253 dias pa<br>No prazo              | ara o fin             | PÓS-CO<br>al do processo (7             | LETA<br>10%) |             |   |
| SISPATRI Sistema de<br>PRÉ-COLETA<br>2 díaa transcorridos (30% do período do p<br>egulares<br>ntidade | e Registro de Bens dos Age<br>COLETA<br>processe)<br>Agentes | entes Públicos<br>Faltam 253 días pa<br>No prazo<br>Regulares | ara o fin<br><u>%</u> | Pós-co<br>al do processo (7<br>No prazo | LETA<br>0%)  | Irregulares | 9 |

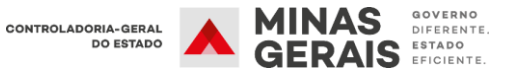

## 5. VISUALIZAÇÃO DA SITUAÇÃO GERAL DA ENTIDADE

1° Passo: Na barra de opções, na parte superior da tela, selecione o item "Entidade" e, em seguida, "Situação de entidade".

| Opções 🏦 Início                                    | Entidade - OAnálise                                                          | • EPr  | ocesso + 🔒 S      | leguran   | iça +     |    |             |   |
|----------------------------------------------------|------------------------------------------------------------------------------|--------|-------------------|-----------|-----------|----|-------------|---|
| Início                                             | Situação<br>Situação de entidade                                             |        |                   |           |           |    |             |   |
| SISPATRI Sisten                                    | PATRI Sisten<br>Agentes públicos<br>Agentes públicos (em lote)<br>Protocolos |        |                   |           |           |    |             |   |
| PRÉ-COLETA<br>112 dias transcorridos (30% do perío | Manutenção<br>Hierarquia de entidades                                        |        | Faltam 253 dias p | ara o fin | PÓS-COLET | )  |             |   |
| Regulares                                          |                                                                              |        | No prazo          |           |           |    |             |   |
| Entidade                                           | A                                                                            | gentes | Regulares         | <u>%</u>  | No prazo  | %  | Irregulares | % |
| CONTROLADORIA GERAL                                | 15                                                                           | 2262   | 884               | 7         | 11378     | 93 | 0           | 0 |

2° Passo: Selecione a entidade e clique em filtrar.

| v † |
|-----|
| ~   |
|     |
|     |
|     |
|     |

O Sistema apresentará a situação dos agentes públicos referente ao ano/processo definido na consulta:

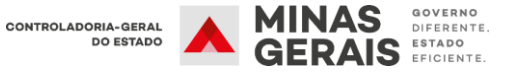

| Filtrar   |          |                  |               |           |     |          |   |             |    |      |
|-----------|----------|------------------|---------------|-----------|-----|----------|---|-------------|----|------|
|           | Processo | 2024             | ~             |           |     |          |   |             |    |      |
|           | Entidade | CONTROLA         | DORIA GERAL   |           |     |          |   |             |    | ~ †  |
|           |          | (todas)          |               |           |     |          |   |             |    | *    |
|           |          | <b>T</b> FILTRAR | * EXIBIR TODA | s         |     |          |   |             |    |      |
| Situação  |          |                  |               |           |     |          |   |             |    |      |
| Regulares |          |                  |               | No prazo  |     |          |   |             |    |      |
|           |          |                  | Agentes       | Regulares | .96 | No prazo | % | Irregulares | 96 | Ação |
| Entidade  |          |                  |               |           | _   | -        |   |             |    | -    |

O agente de RH poderá acompanhar a situação dos agentes públicos do seu órgão/entidade quanto à situação de entrega da DBV conforme legenda abaixo:

- Agentes: Quantidade de agentes públicos registrados na entidade
- Regulares: Agentes que já efetuaram a declaração no prazo estipulado pelo Decreto.
- No prazo: Agentes que ainda não encaminharam a declaração até a data final do período legal, mas ainda podem fazê-lo.
- Irregulares: Agentes que não efetuaram a declaração dentro do prazo estipulado pelo Decreto.

Clicando nas caixas destacadas acima, é possível verificar as informações dos agentes públicos de acordo com sua situação e de forma detalhada. Também é possível **fazer** *download* das informações em .xls ou imprimir os relatórios em .pdf.

| Situação            |         |              |   |          |    |             |   |      |  |
|---------------------|---------|--------------|---|----------|----|-------------|---|------|--|
| Regulares No prazo  |         |              |   |          |    |             |   |      |  |
| Entidade            | Agentes | Regulares    | % | No prazo | %  | Irregulares | % | Аção |  |
| CONTROLADORIA GERAL | 12262   | <b>3</b> 884 | 7 | 11378    | 93 | 0           | 0 |      |  |

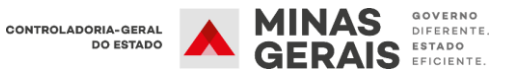

| Critérios             |                |                |                |           |          |                   |      |     |
|-----------------------|----------------|----------------|----------------|-----------|----------|-------------------|------|-----|
| Processo              | 2020           | ~              |                |           |          |                   |      |     |
| Entidade              | CGE - CONTR    | OLADORIA       |                |           |          | ~                 |      | Ť   |
| Situação              | REGULARES      |                | -              |           |          |                   |      |     |
| Data/hora da consulta | 09/03/2020 17  | 7:06           |                |           |          |                   |      |     |
|                       |                |                | DOWNLOAD XLS   | VOLTAR    |          |                   |      |     |
| Agentes               |                |                |                |           |          |                   |      |     |
| Nome do agente        | CPF            | Entidade       |                | RF        | Efet     | Inc               | Disp | Ext |
| AATESTE2017           | 78794          | CONTROLADORIA  |                | 33333333  | SIM      | NÃO               | NÃO  | NÃO |
| TESTE FINAL 2020      | 254 62         | CONTROLADORIA  |                | 2323232   | SIM      | NÃO               | NÃO  | NÃO |
| TESTE SISPATRI 2018   | 09426          | CONTROLADORIA  |                | 0         | SIM      | NÃO               | NÃO  | NÃO |
| TESTE SISPATRI 2018   | 094 26         | CONTROLADORIA  |                | 806831    | SIM      | NÃO               | NÃO  | NÃO |
| TESTE SISPATRI 2020   | 73497          | CONTROLADORIA  |                | 2222222   | SIM      | NÃO               | NÃO  | NÃO |
|                       |                |                |                |           |          |                   |      |     |
|                       |                |                |                |           |          |                   |      |     |
|                       |                |                |                |           |          |                   |      |     |
|                       | SISTEMA DE REG | ISTRO DE BENS  |                | CONT      | ROLADORI | A-GERAL<br>ESTADO |      | NAS |
|                       | DOS AGENTE     | 5 PUBLICOS     |                |           |          |                   |      |     |
|                       |                |                |                |           |          |                   |      |     |
| LISTAGEM DE AGENTES   |                |                |                |           |          |                   |      |     |
|                       |                | С              | ONTROLADORIA   |           |          |                   |      |     |
| Processo: 2020        |                | Entidade:      |                |           |          |                   |      |     |
|                       |                |                |                |           |          |                   |      |     |
|                       |                |                | 09/03/20       | 020 16:03 |          |                   |      |     |
| Situação: REGULARES   |                | Data/hora da o | consulta:      |           |          | /                 |      |     |
|                       |                |                |                |           |          | /                 |      |     |
| Nome do Agente        | Entidade       |                | CDE            | E fat     |          | Nien              | Evt  |     |
| AATESTE2017           | CONTROLADORIA  |                | 000 000 000-00 | SIM N     | IÃO      | NÃO               | NÃO  |     |
| TESTE FINAL 2020      | CONTROLADORIA  |                | 000.000.000-00 | SIM N     | IÃO I    | NÃO               | NÃO  | ,   |
| TESTE SISPATRI 2018   | CONTROLADORIA  |                | 000.000.000-00 | SIM N     | IÃO I    | NÃO               | NÃO  | ,   |

As siglas destacadas na imagem acima representam o status da declaração do agente público no período:

CONTROLADORIA

- Efet (Efetiva): Demonstra que a entrega da declaração foi efetivada corretamente;
- Inc (Inconclusa): Indica que o agente público iniciou o preenchimento da declaração, mas ainda não efetivou o envio;
- Disp (Dispensa): Demonstra que a Unidade de RH realizou anotação de dispensa de entrega da declaração;
- Ext (Extensão)<sup>1</sup>: Demonstra que a Unidade de RH realizou anotação de extensão de prazo de entrega da declaração.

<sup>&</sup>lt;sup>1</sup> Verificar no item 7 do Tutorial (Protocolo - Anotações de dispensa e extensão) como são realizadas as anotações pela unidade de RH.

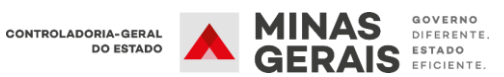

TESTE SISPATRI 2018

NÃO

000.000.000-00 SIM

NÃO

NÃO

É importante ressaltar que o sistema permite verificar a situação dos agentes públicos de anos/processos anteriores.

| ituação d | e entid  | ade  |   |   |
|-----------|----------|------|---|---|
| Filtrar   |          |      |   |   |
|           | Processo | 2024 | ~ |   |
|           |          | 2024 |   |   |
|           | Entidade | 2023 |   | * |
|           |          | 2022 |   |   |
|           |          | 2021 | s |   |
|           |          | 2019 |   |   |
| Situação  |          | 2018 |   |   |
|           |          | 2017 |   |   |
|           |          | 2016 |   |   |

## 6. CADASTRO E ALTERAÇÕES DAS INFORMAÇÕES DO AGENTE PÚBLICO

#### 6.1 Cadastro e alterações em lote

Permite que um grande número de Agentes e vínculos seja cadastrado, alterado ou desativado.

1° Passo: Em entidade, escolha a opção "Agentes públicos (em lote)".

| Opções 🔒 Início                      | 👪 Entidade 🗸 💿 Análise                                                                                  | • EP   | rocesso 👻 📔          | Segur     | ança 👻                    |     |             |    |  |
|--------------------------------------|----------------------------------------------------------------------------------------------------|--------|----------------------|-----------|---------------------------|-----|-------------|----|--|
| Início                               | Situação<br>Situação de entidade                                                                        |        |                      |           |                           |     |             |    |  |
| SISPATRI Sister                      | SISPATRI Sister<br>Agentes públicos<br>Cadastros e vínculos<br>Agentes públicos (em lote)<br>Protocolos |        |                      |           |                           |     |             |    |  |
| COL<br>68 dias transcorridos (18% do | Manutenção<br>Hierarquia de entidades                                                                   | Faltam | 297 dias para o fina | ıl do pro | PÓS-COLETA<br>cesso (82%) |     |             |    |  |
|                                      |                                                                                                    | No p   | Drazo                |           |                           |     |             |    |  |
| Entidade                             | A                                                                                                    | gentes | Regulares            | 96        | No prazo                  | %   | Irregulares | 96 |  |
| CONTROLADORIA                        | 10                                                                                                    | 0076   | 4                    | 0         | 10072                     | 100 | 0           | 0  |  |

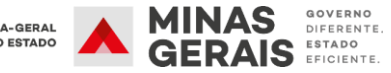

2° passo: Faça download da planilha "1. Modelo (em branco)", preencha as informações conforme solicitado na planilha e salve-a no computador.

| anutenção de                                                                  | agentes público                                            | s (em lote)               |                  |
|-------------------------------------------------------------------------------|------------------------------------------------------------|---------------------------|------------------|
| Passo 1                                                                       | Passo 2                                                    | Passo 3                   | Fim              |
| Preparação dos dados                                                          | Envio do arquivo preenchido                                | Conferência e confirmação |                  |
| 1. Preparação dos dad                                                         | os                                                         |                           |                  |
| Baixe um arquivo de model<br>1. Modelo (em branco)<br>2. Modelo (preenchido o | o e preencha com os seus dados.<br>com dados de exemplo) 🛱 |                           |                  |
|                                                                               |                                                            |                           | <b>≯</b> AVANÇAR |
|                                                                               |                                                            |                           | _                |

| А                | В             | С                                     | D                                         | E                                              | F                   |
|------------------|---------------|---------------------------------------|-------------------------------------------|------------------------------------------------|---------------------|
| CPF (11 Dígitos) | Nome Completo | Data de<br>Nascimento<br>(dd/MM/yyyy) | Sexo<br>(M=Masculino<br>ou<br>F=Feminino) | Masp -<br>Númerico<br>(Máximo 8<br>Caractéres) | Data<br>Desativacao |
|                  |               |                                       |                                           |                                                |                     |
|                  |               |                                       |                                           |                                                |                     |
|                  |               |                                       |                                           |                                                |                     |

Essa opção também permite desativar os agentes públicos preenchendo o campo "Data Desativação". Deve-se utilizar a data em que o agente público foi efetivamente desvinculado do órgão/entidade.

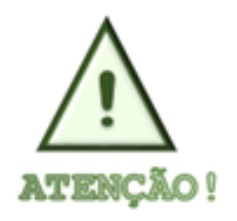

O carregamento em lote deve ser realizado por entidade. Isso implica que um arquivo deve conter um ou vários agentes públicos para cada entidade. Durante o carregamento dos dados, será necessário escolher a entidade correspondente, e todos os agentes listados na planilha serão associados à entidade selecionada.

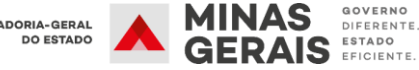

| 3° | passo: | Selecione | 0 | arquivo | preenchido | já | salvo e | e, | em | seguida, | clique |
|----|--------|-----------|---|---------|------------|----|---------|----|----|----------|--------|
| em | avança | r.        |   |         |            |    |         |    |    |          |        |

| Passo 1                                 | Passo 2                         | Passo 3                   | Fim |
|-----------------------------------------|---------------------------------|---------------------------|-----|
| •                                       |                                 |                           |     |
| Preparação dos dados                    | Envio do arquivo preenchido     | Conferência e confirmação |     |
| \rquivo preenchid                       | 0                               |                           |     |
| Arquivo preenchid<br>Escolha seu arquiv | O O Escolher arquivo Nenhum arq | quivo selecionado         |     |

| <i>e</i> Selecionar ar                                                 | quivo para uploa | d de www.sispatri.mg.go\ | /.br |                                       |                           | ×    |
|------------------------------------------------------------------------|------------------|--------------------------|------|---------------------------------------|---------------------------|------|
| Examinar:                                                              | Teste Sispatr    | i 2020                   | •    | G 🌶 📂 🗔 -                             |                           |      |
| Acesso rápido<br>Area de<br>Trabalho<br>Bibliotecas<br>Este Computador | Nome             | ^                        |      | Data de modificaç<br>03/03/2020 16:27 | Tipo<br>Planilha do Micro | Tam  |
| ٢                                                                      |                  |                          |      |                                       |                           |      |
| Rede                                                                   | <                |                          |      |                                       |                           |      |
|                                                                        | Nome:            |                          |      |                                       | Abr                       | ir   |
|                                                                        | Tipo:            | All Files (*.*)          | •    | ,                                     | Cance                     | elar |

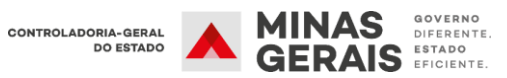

| Passo 1                     | Passo 2                          | Passo 3                       | Fim |
|-----------------------------|----------------------------------|-------------------------------|-----|
| Preparação dos dados        | Envio do arquivo preenchido      | Conferência e confirmação     |     |
| 2. Envio do arquivo pree    | enchido                          |                               |     |
| Selecione um arquivo preenc | hido. Ao avançar ao próximo pass | o, o arquivo será enviado.    |     |
| Arquivo preenchido          |                                  |                               |     |
| Escolha seu arquivo:        | Escolher arquivo                 |                               |     |
|                             | Novos Agentes Sispatri Te (9K    | в) 🗙                          |     |
|                             |                                  | <b>\</b>                      |     |
| Entidade                    | CGE - CONTROLADORIA-             | GERALDO ESTADO                |     |
|                             | (Escolid d'entidade)             |                               |     |
|                             |                                  | Upload (carregamento) efetuad | do. |
|                             |                                  |                               |     |

Passo 4: Confira se os dados estão corretos e clique em avançar e gravar inclusões e alterações.

| Passo 1                                             | Passo 2                                                                           | Passo 3                     | Fim                  |  |  |  |  |  |  |  |  |
|-----------------------------------------------------|-----------------------------------------------------------------------------------|-----------------------------|----------------------|--|--|--|--|--|--|--|--|
| Preparação dos dados                                | Envio do arquivo preenchido                                                       | Conferência e confirmação   |                      |  |  |  |  |  |  |  |  |
| 3. Conferência e confir                             | mação                                                                             |                             |                      |  |  |  |  |  |  |  |  |
| Os dados abaixo estão com<br>Inclusões: 0 ago       | Os dados abaixo estão corretos?<br>╋ Inclusões: 0 agentes não cadastrados (novos) |                             |                      |  |  |  |  |  |  |  |  |
| Atualizações de<br>não cadastrados (r               | agentes com inclusõe<br>novos)                                                    | s de vínculos: 0 agentes    | s com vínculos       |  |  |  |  |  |  |  |  |
| <ul> <li>Atualizações de<br/>existentes)</li> </ul> | e agentes e vínculos: 0                                                           | agentes e vínculos já ca    | adastrados (pré-     |  |  |  |  |  |  |  |  |
| Erros: 0 linhas of                                  | com dados incompletos                                                             | e/ou incorretos             |                      |  |  |  |  |  |  |  |  |
|                                                     |                                                                                   | <b>≱AVANÇAR E GRAVAR IN</b> | CLUSÕES E ALTERAÇÕES |  |  |  |  |  |  |  |  |

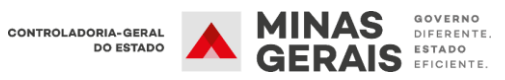

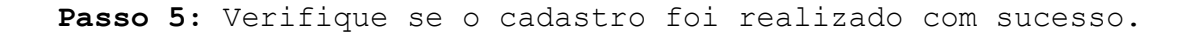

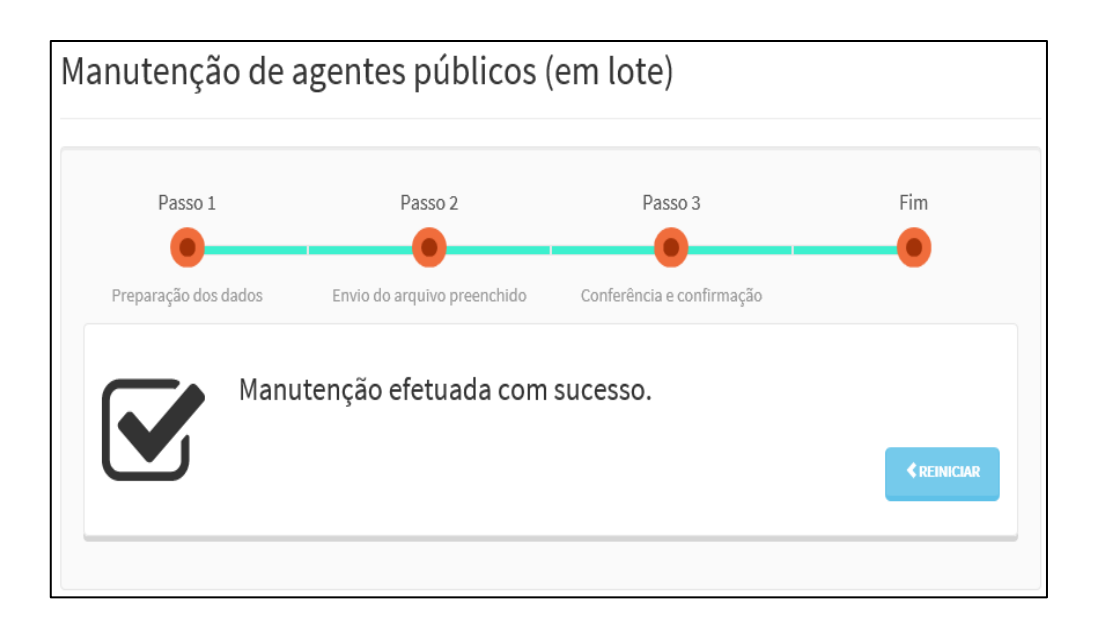

O botão "REINICIAR" permite que se volte à tela inicial "Manutenção de Agentes Públicos (em lote)".

Caso ocorra inconsistência nos dados de algum colaborador, será exibida uma tela em que o problema será apontado (exemplo) na cor laranja.

| Pas                                                      | so 1                                    | Passo 2                                      |                                  | Passo 3          | 1                        |                 | Fim                   |
|----------------------------------------------------------|-----------------------------------------|----------------------------------------------|----------------------------------|------------------|--------------------------|-----------------|-----------------------|
| Preparação                                               | dos dados                               | Envio do arquivo prer                        | nchido Conferên                  | cia e cor        | nfirmação                |                 |                       |
| . Confere                                                | ncie e confir                           | mação                                        |                                  |                  |                          |                 |                       |
| s dados at                                               | paixo estão com                         | etos?                                        |                                  |                  |                          |                 |                       |
| - Inclus                                                 | sões: 0 age                             | entes não cadast                             | rados (novos)                    |                  |                          |                 |                       |
| <ul> <li>Atual</li> <li>ao cad</li> <li>Atual</li> </ul> | izações de<br>astrados (r<br>izações de | agentes com inc<br>novos)<br>agentes e víncu | lusões de víne<br>los: 2 agentes | oulos:<br>e vínc | 0 agentes<br>culos já ca | com v<br>dastra | rínculos<br>dos (pré- |
| xistent                                                  | es)                                     |                                              |                                  |                  |                          |                 |                       |
| F CPF                                                    | Nome                                    |                                              | DtNaso                           | Sexo S           | igla da Entidad          | de RF           | Desativ. en           |
| 178                                                      | 14 CESA                                 | a                                            | 18/06/1993                       | м                | PRODAM-SP                | 98273           | 34                    |
| 2 123                                                    | 30 TOMA                                 | 8                                            | 03/06/1993                       | м                | PRODAM-SP                | 23894           | 17                    |
| Erros                                                    | : 2 linhas d                            | om dados incom                               | pletos e/ou inc                  | correto          | s                        |                 |                       |
| F CPF                                                    | Nor                                     | ю                                            | DtNasc                           | Sexo             | Sigla da<br>Entidade     | RF              | Desativ. em           |
| 693.                                                     | EMIL                                    | Y                                            | 12/01/1986                       | F                | PRODAM-<br>SP            |                 | 31/12/2014            |
| _                                                        |                                         | ED                                           | 22/05/1986                       | F                | PRODAM-                  | 348090          | -                     |
|                                                          | EST                                     | EA                                           |                                  |                  | SP                       |                 | 1                     |
|                                                          | EST                                     | cn.                                          |                                  |                  | Incor                    | nsistên         | icia no ID            |

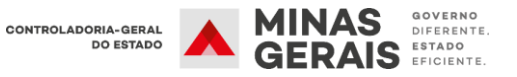

#### 6.2 Cadastro Individual

Permite o cadastramento individual dos agentes públicos.

1° Passo: Acesse a aba "Entidade" e selecione o item "Cadastros e vínculos".

| Opções 🔒 Início               | Entidade 🗸 💿 Análise 🗸                                                               |         | Processo 👻            | Segur     | ança <del>+</del> |     |             |    |
|-------------------------------|--------------------------------------------------------------------------------------|---------|-----------------------|-----------|-------------------|-----|-------------|----|
| Início                        | Situação<br>Situação de entidade                                                     |         |                       |           |                   |     |             |    |
| SISPATRI Sister               | Agentes públicos<br>Cadastros e vínculos<br>Agentes públicos (em lote)<br>Protocolos | los Age | entes Público         | )S        |                   |     |             |    |
| COL                           | Manutenção                                                                           |         |                       |           | PÓS-COLETA        |     |             |    |
| 68 dias transcorridos (18% do | Hierarquia de entidades                                                              | Falta   | m 297 dias para o fin | al do pro | cesso (82%)       |     |             |    |
|                               |                                                                                      | No      | o prazo               |           |                   |     |             |    |
| Entidade                      | Age                                                                                  | entes   | Regulares             | %         | No prazo          | %   | Irregulares | 96 |
| CONTROLADORIA                 | 100                                                                                  | 76      | 4                     | 0         | 10072             | 100 | 0           | 0  |

2° Passo: Clique no ícone "Adicionar Agente".

| Filtrar  |                                                                                  |   |
|----------|----------------------------------------------------------------------------------|---|
| Nome     | NOME DO AGENTE PÚBLICO                                                           |   |
|          | Nome do agente público (ex: João da Silva Santos, João da Silva ou somente João) |   |
| CPF      | CPF DO AGENTE PÚBLICO                                                            |   |
|          | Sem pontos ou traços                                                             |   |
| Entidade | (qualquer uma)                                                                   | ~ |
| RF       | RF DO AGENTE PÚBLICO                                                             |   |
|          | Somente números                                                                  |   |
| Situação | ☑ Ativos ☑ Inativos                                                              |   |
|          | FILTRAR EXIBIR TODOS                                                             |   |
|          |                                                                                  |   |

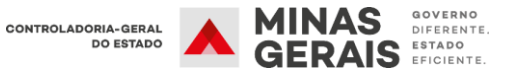

**3° Passo:** Preencha todas as informações solicitadas referentes ao agente público e clique em confirmar.

| Cada | stros e víncu      | llos                   |  |
|------|--------------------|------------------------|--|
| Ager | nte                |                        |  |
|      | Nome               | NOME DO AGENTE PÚBLICO |  |
|      | CPF                | CPF DO AGENTE PÚBLICO  |  |
|      | Data de nascimento | DATA DE NASCIMENTO DO  |  |
|      | Sexo               |                        |  |
| Vínc | ulo                |                        |  |
|      | Entidade           | CGE - CONTROLADORIA    |  |
|      | RF                 | RF DO AGENTE PÚBLICO   |  |
|      |                    | Somente números        |  |
|      | Desativação        | DATA DE DESATIVAÇÃO    |  |
|      |                    | vínculo esteja ativo.  |  |
|      |                    | ✓ CONFIRMAR ✓ VOLTAR   |  |

#### 6.3 Alterações do Cadastro do Agente Público

Permite a manutenção das informações e dos vínculos do agente público já cadastrado no órgão/entidade.

1° Passo: Selecione o item "Entidade" e, em seguida, "Cadastros e vínculos".

| Opções 🕈 Início               | 📰 Entidade 🚽 💿 Análise                                                               | • EP    | rocesso 👻 🔒          | Segun    | ança 👻      |     |             |   |
|-------------------------------|--------------------------------------------------------------------------------------|---------|----------------------|----------|-------------|-----|-------------|---|
| Início                        | Situação<br>Situação de entidade                                                     |         |                      |          |             |     |             |   |
| SISPATRI Sister               | Agentes públicos<br>Cadastros e vínculos<br>Agentes públicos (em lote)<br>Protocolos | los Age | ntes Público:        | S        |             |     |             |   |
| COL                           | Manutenção                                                                           |         |                      |          | PÓS-COLETA  |     |             |   |
| 68 dias transcorridos (18% do | Hierarquia de entidades                                                              | Faltam  | 297 dias para o fina | l do pro | cesso (82%) |     |             |   |
|                               |                                                                                      | Noj     | prazo                |          |             |     |             |   |
|                               |                                                                                      |         |                      |          |             |     |             |   |
| Entidade                      | Ag                                                                                   | entes   | Regulares            | 96       | No prazo    | 96  | Irregulares | % |
| CONTROLADORIA                 | 100                                                                                  | 076     | 4                    | 0        | 10072       | 100 | 0           | 0 |

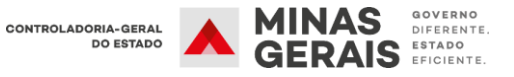

2° Passo: Preencha, pelo menos, um dos campos em branco (Nome, CPF, Entidade, RF).

A seguir, clique em "FILTRAR".

| Cadastros e víncu  | ılos                                                                             |
|--------------------|----------------------------------------------------------------------------------|
|                    |                                                                                  |
| Filtrar            |                                                                                  |
| Nome               | TESTE SISPATRI 2020                                                              |
|                    | Nome do agente público (ex: João da Silva Santos, João da Silva ou somente João) |
| CPF                | CPF DO AGENTE PÚBLICO                                                            |
|                    | Sem pontos ou traços                                                             |
| Entidade           | (qualquer uma)                                                                   |
| RF                 | RF DO AGENTE PÚBLICO                                                             |
|                    | Somente números                                                                  |
| Situação           | Inativos 🕑 Inativos                                                              |
|                    | FILTRAR                                                                          |
| Agentes            |                                                                                  |
| + ADICIONAR AGENTE |                                                                                  |
|                    |                                                                                  |

3° Passo: Localizado o Agente pesquisado, clica-se no botão "Editar", para que se possa realizar as alterações nos dados básicos, caso necessário.

| ione   |          |                           | UT1                   | Ativos            | Inativos       | Açao |
|--------|----------|---------------------------|-----------------------|-------------------|----------------|------|
| lome   |          |                           | CDE                   | Vinculos          | Vinculos       | Acão |
| gentes |          |                           |                       |                   |                |      |
|        |          | FILIRAR                   |                       |                   |                |      |
|        | ,        |                           |                       |                   |                |      |
|        | Situação | 💌 Ativos 💌 Inativos       |                       |                   |                |      |
|        |          | Somente números           |                       |                   |                |      |
|        | RF       | RF DO AGENTE PÚBLICO      |                       |                   |                |      |
|        | Entidade | (qualquer uma)            |                       |                   |                |      |
|        |          | Sem pontos ou traços      |                       |                   |                |      |
|        | CPF      | CPF DO AGENTE PÚBLICO     | 0                     |                   |                |      |
|        |          |                           |                       |                   |                |      |
|        |          | Nome do agente público (e | x: João da Silva Sant | os, João da Silva | ou somente Joã | io)  |
|        | Nome     | TESTE SISPATRI 2020       |                       |                   |                |      |

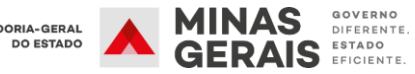

- 4° Passo: Nessa etapa é possível realizar as seguintes ações:
  - Editar informações do agente público (Nome, Data de nascimento e Sexo e MASP):

| Agente             |                           |                      |
|--------------------|---------------------------|----------------------|
| Nome               | TESTE SISPATRI 2020       |                      |
| CPF                |                           |                      |
| Data de nascimento | 01/10/1980                |                      |
| Sexo               | Masculino                 |                      |
|                    | ✓ CONFIRMAR <b>VOLTAR</b> |                      |
| Vínculos           |                           | /                    |
| RF Entidade        | Alocação                  | Desativado Ação      |
| 2222222 CONTROLAD  | ORIA CONTROLADORIA        | C EDITAR + DESATIVAR |

| Agent  | е                  |                                                    |
|--------|--------------------|----------------------------------------------------|
|        | Nome               | TESTE SISPATRI 2020                                |
|        | CPF                |                                                    |
|        | Data de nascimento | 01/10/1980                                         |
|        | Sexo               | Masculino <b>v</b>                                 |
| Víncul | lo                 |                                                    |
|        | Entidade           | CGE - CONTROLADORIA                                |
|        | RF                 | 2222222                                            |
|        |                    | Somente números                                    |
|        | Desativação        | DATA DE DESATIVAÇÃO                                |
|        |                    | Mantenha em branco caso o<br>vínculo esteja ativo. |
|        |                    | ✓ CONFIRMAR                                        |

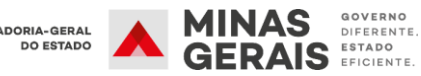

#### • Desativar e reativar o vínculo do agente público com a entidade:

Para reativar o vínculo de um agente já cadastrado, basta clicar no ícone verde "Reativar":

| Ca | adastros e | e víncul   | OS             |               |                        |      |
|----|------------|------------|----------------|---------------|------------------------|------|
| ,  | Agente     |            |                |               |                        |      |
|    |            | Nome       | TESTE SISPATRI | 2020          |                        |      |
|    |            | CPF        | 2000000-       |               |                        |      |
|    | Data de n  | ascimento  | 01/10/1980     |               |                        |      |
|    |            | Sexo       | Masculino      | ~             |                        |      |
|    |            |            | ✓ CONFIRMAR    | < VOLTAR      |                        |      |
|    | Vínculos   |            |                |               |                        |      |
|    | RF         | Entidade   |                | Alocação      | Desativado             | Ação |
|    | 2222222    | CONTROLADO | DRIA           | CONTROLADORIA | 10/03/2020<br>10:47:52 |      |

Para desativar o vínculo de um agente cadastrado no órgão/entidade, deve-se clicar no ícone vermelho "desativar" ou clicar em "editar" e preencher o campo data de desativação.

| Dete de persimente |  |
|--------------------|--|
|                    |  |
| CFF /346638639/    |  |
| CPF 73466388597    |  |

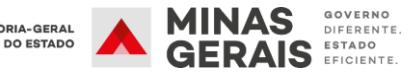

| Cadastros e víncu  | ılos                                               |
|--------------------|----------------------------------------------------|
| Agente             |                                                    |
| Nome               | TESTE SISPATRI 2020                                |
| CPF                |                                                    |
| Data de nascimento | 01/10/1980                                         |
| Sexo               | Masculino 💙                                        |
| Vínculo            |                                                    |
| Entidade           | CGE - CONTROLADORIA Y                              |
| RF                 | 2222222                                            |
|                    | Somente números                                    |
| Desativação        | DATA DE DESATIVAÇÃO                                |
|                    | Mantenha em branco caso o<br>vínculo esteja ativo. |
|                    | CONFIRMAR VOLTAR                                   |
|                    |                                                    |

#### 6.4 Adicionar novo vínculo

Permite adicionar um novo vínculo a um agente público já cadastrado no SISPATRI.

1° Passo: Selecione o item "Entidade" e, em seguida, "Cadastros e vínculos".

| Opções 🛉 Início                      | Entidade 🗸 💿 Análise                                                                 | •       | Processo 👻              | Segur     | ança 👻                    |     |             |    |
|--------------------------------------|--------------------------------------------------------------------------------------|---------|-------------------------|-----------|---------------------------|-----|-------------|----|
| Início                               | Situação<br>Situação de entidade                                                     |         |                         |           |                           |     |             |    |
| SISPATRI Sister                      | Agentes públicos<br>Cadastros e vínculos<br>Agentes públicos (em lote)<br>Protocolos | los Age | entes Público           | S         |                           |     |             |    |
| COL<br>68 dias transcorridos (18% do | Manutenção<br>Hierarquia de entidades                                                | Falta   | ım 297 dias para o fina | al do pro | PÓS-COLETA<br>cesso (82%) |     |             |    |
|                                      |                                                                                      | No      | o prazo                 |           |                           |     |             |    |
| Entidade                             | A                                                                                    | gentes  | Regulares               | %         | No prazo                  | %   | Irregulares | 96 |
| CONTROLADORIA                        | 10                                                                                   | 0076    | 4                       | 0         | 10072                     | 100 | 0           | 0  |

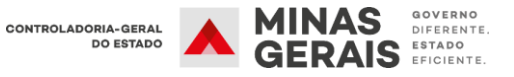

2° Passo: Preencha um dos itens do campo filtro para localizar o agente público que será vinculado ao órgão/entidade e, em seguida clique em "Filtrar". Os dados do agente aparecerão na parte inferior da tela. Para acessar as informações do agente clique em editar:

| Filtrar                  |                           |                        |                    |                      |          |
|--------------------------|---------------------------|------------------------|--------------------|----------------------|----------|
| Nome                     | TESTE CADASTRO/VÍNCU      | LO I                   |                    |                      |          |
|                          | Nome do agente público (e | x: João da Silva Santo | os, João da Silva  | a ou somente Joã     | io)      |
| CPF                      | CPF DO AGENTE PÚBLICO     | 2                      |                    |                      |          |
|                          | Sem pontos ou traços      |                        |                    |                      |          |
| Entidade                 | CBMMG - CORPO DE BOI      | MBEIROS MILITAR DO     | ESTADO DE MIN      | NAS GERAIS           | ~        |
|                          | CBMMG - CORPO DE BOI      | MBEIROS MILITAR DO     | ESTADO DE MIN      | NAS GERAIS           | ~        |
| RF                       | RF DO AGENTE PÚBLICO      |                        |                    |                      |          |
|                          | Somente números           |                        |                    |                      |          |
| Situação                 | 🗹 Ativos 🗹 Inativos       |                        |                    |                      |          |
|                          | FILTRAR                   |                        |                    |                      |          |
| Agentes                  |                           |                        |                    |                      |          |
| Benees                   |                           |                        |                    |                      |          |
| Nome                     |                           | CPF                    | Vínculos<br>Ativos | Vînculos<br>Inatīvos | Ação     |
| TESTE CADASTRO/VÍNCULO I |                           | 625.245.405-29         | 1                  | 0                    | C EDITAR |
| + ADICIONAR AGENTE       |                           |                        |                    |                      |          |
|                          |                           |                        |                    |                      |          |

3° Passo: Em seguida clique em adicionar vínculo:

| adastro     | os e víncu                 | los                                 |                                         |                        |            |      |  |
|-------------|----------------------------|-------------------------------------|-----------------------------------------|------------------------|------------|------|--|
| Agente      |                            |                                     |                                         |                        |            |      |  |
|             | Nome                       | TESTE CADASTR                       | O/VÍNCULO I                             |                        |            |      |  |
|             | CPF                        | 625 529                             |                                         |                        |            |      |  |
| Data        | de nascimento              | 01/10/1990                          |                                         |                        |            |      |  |
|             | Sexo                       | Masculino                           | ~                                       |                        |            |      |  |
|             |                            | ✓ CONFIRMAR                         | < VOLTAR                                |                        |            |      |  |
| Vínculos    |                            |                                     |                                         |                        |            |      |  |
| RF          | Entidade                   |                                     | Alocação                                |                        | )esativado | Ação |  |
| 1234567     | CORPO DE BO<br>DO ESTADO D | OMBEIROS MILITAR<br>DE MINAS GERAIS | CORPO DE BOMBEIRO<br>DO ESTADO DE MINAS | DS MILITAR<br>S GERAIS |            |      |  |
| + ADICIONAR | VÍNCULO                    |                                     | -                                       |                        |            |      |  |

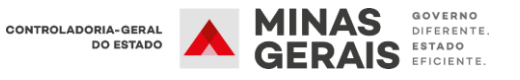

4° Passo: Preencha o RF (MASP) e, em seguida clique em confirmar:

| CPF                | district states           |   |
|--------------------|---------------------------|---|
| Data de nascimento | 01/10/1990                |   |
| Sexo               | Masculino                 |   |
| nculo              |                           |   |
| Entidade           | CGE - CONTROLADORIA       | ~ |
| RF                 | RF DO AGENTE PÚBLICO      | _ |
|                    | Somente números           |   |
| Desativação        | DATA DE DESATIVAÇÃO       |   |
|                    | Mantenha em branco caso o |   |

#### 7. PROTOCOLO - ANOTAÇÕES DE DISPENSA E EXTENSÃO

A tela **Protocolo** permite acesso aos protocolos dos agentes públicos. Esta tela deverá ser utilizada para a funcionalidade de criar anotações, como "Dispensa de entrega da Declaração".

#### Protocolo:

- Prontuário do agente em um processo.
- Cada agente possui somente um protocolo por processo.
- O protocolo agrega todas as declarações e anotações do agente em um processo, além de indicar diretamente declarações e anotações importantes ao processo.
- Toda a avaliação da regularidade do agente em um processo pode ser avaliada através do protocolo.

#### Anotação

As anotações são utilizadas para registrar um conjunto de informações anexas a um protocolo. As anotações podem gerar **dispensa de entrega** da declaração pelo SISPATRI ou **extensão do prazo** de entrega da declaração.

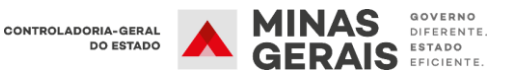

#### Dispensa

Anotação informando que um agente é dispensado do registro de bens em um processo. Exemplo: Agente público que não consta do Anexo II do Decreto Estadual nº 46.933/2016 e optou por realizar a DBV em meio físico.

Caso o agente público opte por fazer a declaração após a inclusão da anotação de dispensa, a unidade de RH deve inativar a anotação (já que a mesma não pode ser excluída, apenas inativada).

#### Extensão

Anotação informando que um agente público pode efetuar a sua declaração em prazo estendido. Retira temporariamente o agente público da lista de pendência. É usada para casos em que o agente público se encontrar regularmente afastado ou licenciado.

Ao retornar ao serviço, **o agente público terá até dez dias úteis** para entregar a declaração de bens e valores, conforme estipulado no § 1° do art. 7° do Decreto Estadual n° 46.933/2016.

Para realizar as anotações deve-se seguir os seguintes procedimentos:

1° Passo: Selecione o item "Entidade" e, em seguida, "Protocolos".

| Início                        | Situação<br>Situação de entidade                                                    |         |                        |          |             |   |             |  |
|-------------------------------|-------------------------------------------------------------------------------------|---------|------------------------|----------|-------------|---|-------------|--|
| SISPATRI Sister               | Agentes públicos<br>Cadastros e vínculos<br>Agentes públicos (em lote<br>Protocolos | los Age | entes Público          | S        |             |   |             |  |
| COL                           | M                                                                                   |         |                        |          | PÓS-COLETA  |   |             |  |
| 68 dias transcorridos (18% do | Manutençao<br>Hierarquia de entidades                                               | Faltar  | m 297 dias para o fina | l do pro | cesso (82%) |   |             |  |
|                               |                                                                                     | No      | prazo                  |          |             |   |             |  |
| Entidade                      |                                                                                     | Agentes | Regulares              | %        | No prazo    | % | Irregulares |  |
|                               |                                                                                     |         |                        | -        |             |   |             |  |

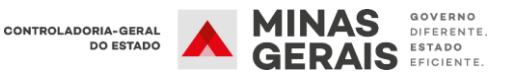

**2° Passo:** Selecione uma das opções para localizar o agente público e clique em "FILTRAR":

| Filtrar              |                                                                                  |  |  |  |
|----------------------|----------------------------------------------------------------------------------|--|--|--|
| Nome                 |                                                                                  |  |  |  |
|                      | Nome do agente público (ex: João da Silva Santos, João da Silva ou somente João) |  |  |  |
| CPF                  | CPF DO AGENTE PÚBLICO                                                            |  |  |  |
|                      | Sem pontos ou traços                                                             |  |  |  |
| Entidade             | CGE - CONTROLADORIA                                                              |  |  |  |
| RF                   | RF DO AGENTE PÚBLICO                                                             |  |  |  |
|                      | Somente números                                                                  |  |  |  |
| Processo             | 2018                                                                             |  |  |  |
| Protocolo            | ☑ Possui ☑ Não Possui                                                            |  |  |  |
| Declaração efetiva   | ☑ Possui ☑ Não Possui     Declaração inconclusa   ☑ Possui   ☑ Não Possui        |  |  |  |
| Anotação de dispensa | ☑ Possui ☑ Não Possui Anotação de extensão ☑ Possui ☑ Não Possui                 |  |  |  |
|                      | <b>FILTRAR *</b> EXIBIR TODAS                                                    |  |  |  |

3° Passo: Localizado o agente, clique em "ADICIONAR ANOTAÇÃO".

| Filtrar              |                                                                                  |
|----------------------|----------------------------------------------------------------------------------|
| Nome                 | TESTE SISPATRI 2020                                                              |
|                      | Nome do agente público (ex: João da Silva Santos, João da Silva ou somente João) |
| CPF                  | CPF DO AGENTE PÚBLICO                                                            |
|                      | Sem pontos ou traços                                                             |
| Entidade             | CGE - CONTROLADORIA                                                              |
| RF                   | RF DO AGENTE PÚBLICO                                                             |
|                      | Somente números                                                                  |
| Processo             | 2020                                                                             |
| Protocolo            | 🖌 Possui 🔽 Não Possui                                                            |
| Declaração efetiva   | 🗹 Possui 🗹 Não Possui 🗹 Declaração inconclusa 🗹 Possui 🗹 Não Possui              |
| Anotação de dispensa | 🗹 Possui 🗹 Não Possui 🖌 Anotação de extensão 🗹 Possui 🗹 Não Possui               |
|                      | FILTRAR # EDBIR TODAS                                                            |
| Protocolos           |                                                                                  |
| Nome                 | CPF Proc Decl Efet Inc Anot Disp Ext Ação                                        |
| TESTE SISPATRI 2020  |                                                                                  |

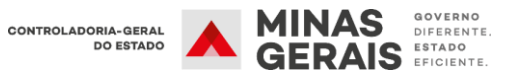

4° Passo: Selecione no campo "Tipo de anotação" uma das opções de Dispensa ou de Extensão de prazo. Em seguida, preencha o campo "Observação" com as informações necessárias.

| 775.546-27          |                                                         |                                                                                                    |                                                                                                    |                                                                                                    |                                                                                                    |                                                                                                    |                                                                                                    |                                                                                                    |
|---------------------|---------------------------------------------------------|----------------------------------------------------------------------------------------------------|----------------------------------------------------------------------------------------------------|----------------------------------------------------------------------------------------------------|----------------------------------------------------------------------------------------------------|----------------------------------------------------------------------------------------------------|----------------------------------------------------------------------------------------------------|----------------------------------------------------------------------------------------------------|
|                     |                                                         |                                                                                                    | 1                                                                                                    | rocesso                                                                                                    | 2019                                                                                                    | Referência                                                                                                    | 2018                                                                                                    |                                                                                                    |
|                     |                                                         |                                                                                                    |                                                                                                    |                                                                                                    |                                                                                                    |                                                                                                    |                                                                                                    |                                                                                                    |
| Vínculo<br>anotação | 2 - Entrega<br>3 - Entrega<br>5 - Agente p              | de declara<br>de cópia d<br>público reg                                                                                                    | ação por meio de<br>la Declaração An<br>gularmente afast                                                                                                    | formulário (<br>ual de Impos<br>ado ou licenc                                                                                                    | ANEX<br>sto de<br>ciado                                                                                                    |                                                                                                    |                                                                                                    |                                                                                                    |
| L                   | Gera dispe                                              | ensa?                                                                                                    | NÃO                                                                                                    |                                                                                                    | Gera ex                                                                                                    | tensão?                                                                                                    | SIM                                                                                                    |                                                                                                    |
| Anotação            | AGENTE PÚ<br>PARA ENTRI                                 | BLICO REG<br>EGA DA DE                                                                                                    | GULARMENTE AF                                                                                                    | ASTADO OU I<br>ENS E VALOR                                                                                                    | LICENCIADO NO P<br>RES                                                                                                    | ERÍODO ESTAB                                                                                                    | ELECIDO                                                                                                    | Ŷ                                                                                                    |
| oservação           | O SERVIDOR<br>DIÁRIO OFIC                               | R ESTÁ DE<br>CIAL DO D                                                                                                    | LICENÇA PARA<br>IA XX/XX/2018                                                                                                    | TRATAMENT                                                                                                    | D DE SAÚDE CONF                                                                                                    | ORME PUBLICA                                                                                                    | ĄÇÃO NO                                                                                                    | Ŷ                                                                                                    |
| Situação            | ATIVA [                                                 | ~                                                                                                    |                                                                                                    |                                                                                                    |                                                                                                    |                                                                                                    |                                                                                                    |                                                                                                    |
|                     | ✓CONFIRMA                                               | ur 🔍 🗸 Vi                                                                                                    | DLTAR                                                                                                    |                                                                                                    |                                                                                                    |                                                                                                    |                                                                                                    |                                                                                                    |
|                     | Vínculo<br>anotação<br>Anotação<br>servação<br>Situação | Vínculo<br>2 - Entrega<br>3 - Entrega<br>3 - Entrega<br>5 - Agente ;<br>Gera dispe<br>Anotação<br>AGENTE PÚ<br>PARA ENTR<br>Servação<br>O SERVIDOI<br>DIÁRIO OFIE<br>Situação<br>ATIVA | Vínculo<br>2 - Entrega de declara<br>3 - Entrega de declara<br>3 - Entrega de cópia o<br>5 - Agente público reg<br>Gera dispensa?<br>Anotação<br>AGENTE PÚBLICO REG<br>PARA ENTREGA DA DE<br>DIÁRIO OFICIAL DO D<br>Situação<br>ATIVA ♥<br><b>CONFIRMAR &lt;</b> | Vínculo<br>2 - Entrega de declaração por meio de<br>3 - Entrega de cópia da Declaração An<br>5 - Agente público regularmente afast<br>Gera dispensa? NÃO<br>Anotação<br>AGENTE PÚBLICO REGULARMENTE AF.<br>PARA ENTREGA DA DECLARAÇÃO DE BI<br>servação<br>O SERVIDOR ESTÁ DE LICENÇA PARA 1<br>DIÁRIO OFICIAL DO DIA XX/XX/2018<br>Situação<br>ATIVA<br>CONFIRMAR<br>VOLTAR | Vínculo<br>2 - Entrega de declaração por meio de formulário (<br>3 - Entrega de cópia da Declaração Anual de Impos<br>5 - Agente público regularmente afastado ou licent<br>Gera dispensa? NÃO<br>Anotação<br>AGENTE PÚBLICO REGULARMENTE AFASTADO OU I<br>PARA ENTREGA DA DECLARAÇÃO DE BENS E VALOR<br>Servação<br>O SERVIDOR ESTÁ DE LICENÇA PARA TRATAMENTO<br>DIÁRIO OFICIAL DO DIA XX/XX/2018<br>Situação<br>ATIVA VOLTAR | Vínculo<br>2 - Entrega de declaração por meio de formulário (ANEX<br>3 - Entrega de cópia da Declaração Anual de Imposto de<br><b>5 - Agente público regularmente afastado ou licenciado</b><br>Gera dispensa? NÃO Gera ex<br>Anotação<br>AGENTE PÚBLICO REGULARMENTE AFASTADO OU LICENCIADO NO P<br>PARA ENTREGA DA DECLARAÇÃO DE BENS E VALORES<br>Servação<br>O SERVIDOR ESTÁ DE LICENÇA PARA TRATAMENTO DE SAÚDE CONF<br>DIÁRIO OFICIAL DO DIA XX/XX/2018<br>Situação<br>ATIVA VINC | Vínculo       2 - Entrega de declaração por meio de formulário (ANEX         3 - Entrega de cópia da Declaração Anual de Imposto de         anotação       5 - Agente público regularmente afastado ou licenciado         Gera dispensa?       NÃO         Anotação       AGENTE PÚBLICO REGULARMENTE AFASTADO OU LICENCIADO NO PERÍODO ESTAB         PARA ENTREGA DA DECLARAÇÃO DE BENS E VALORES         servação       O SERVIDOR ESTÁ DE LICENÇA PARA TRATAMENTO DE SAÚDE CONFORME PUBLICA         DIÁRIO OFICIAL DO DIA XX/XX/2018         Situação       ATIVA         VOLTAR | Vínculo       2 - Entrega de declaração por meio de formulário (ANEX         3 - Entrega de cópia da Declaração Anual de Imposto de anotação       3 - Entrega de cópia da Declaração Anual de Imposto de anotação         anotação       Gera dispensa?       NÃO       Gera extensão?       SIM         Anotação       AGENTE PÚBLICO REGULARMENTE AFASTADO OU LICENCIADO NO PERÍODO ESTABELECIDO PARA ENTREGA DA DECLARAÇÃO DE BENS E VALORES         servação       O SERVIDOR ESTÁ DE LICENÇA PARA TRATAMENTO DE SAÚDE CONFORME PUBLICAÇÃO NO DIÁRIO OFICIAL DO DIA XX/XX/2018         Situação       ATIVA       VOLTAR |

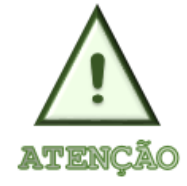

Não é possível excluir as anotações de dispensa e extensão, caso a anotação tenha sido realizada de maneira equivocada, deve-se alterar a situação da anotação de "Ativa" para "Inativa".

| Agente           | Processo                                                               |
|------------------|------------------------------------------------------------------------|
| CPF 2            | Processo 2020 Referência 2019                                          |
| Anotação         |                                                                        |
| Vînculo          |                                                                        |
| Tipo de anotação | 2 - Entrega de declaração por meio de formulário (ANEX                 |
|                  | Gera dispensa? SIM Gera extensão? NÃO                                  |
| Anotação         | ENTREGA DE DECLARAÇÃO POR MEIO DE FORMULÁRIO (DECRETO N.º 46.933/2016) |
| Observação       |                                                                        |
| Situação         |                                                                        |
|                  | ✓ CONFIRMAR VOLTAR                                                     |

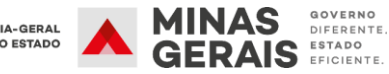

#### 8. RECUPERAÇÃO DE SENHA DO AGENTE

Quando o agente público esquecer a senha, deverá clicar no ícone "Esqueci minha senha" para que ela seja enviada ao *e-mail* cadastrado.

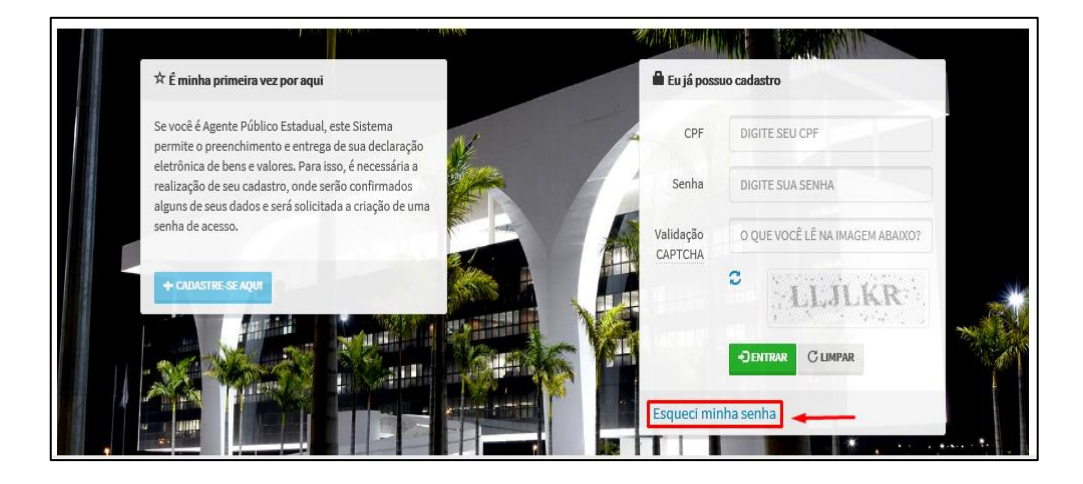

Na hipótese de não recebimento de sua senha, o agente público deverá procurar a unidade de RH para que seja solucionado o problema.

Recebida a solicitação, a unidade de RH deverá verificar no registro o *e-mail* cadastrado pelo agente, a fim de detectar eventual erro no momento do fornecimento dessa informação.

Para alterar o e-mail de recuperação de senha, deve-se seguir os seguintes passos:

1° Passo: Selecione o item "Segurança" e, em seguida, "Conta de agente".

| Opções 🕈 Início 🔡 En                                                                | tidade 👻 💿 Análise 👻 📰 Processo 👻 | 🖀 Segurança 👻               |  |  |  |  |  |
|-------------------------------------------------------------------------------------|-----------------------------------|-----------------------------|--|--|--|--|--|
| Início                                                                              |                                   | Internet<br>Conta de agente |  |  |  |  |  |
| SISPATRI Sistema de Registro de Bens dos Agentes Públicos                           |                                   |                             |  |  |  |  |  |
| PI COLETA                                                                           |                                   | PÓS-COLETA                  |  |  |  |  |  |
| 1 dias transcorridos (23% do período Faltam 257 dias para o final do processo (77%) |                                   |                             |  |  |  |  |  |
|                                                                                     | No prazo                          | No prazo                    |  |  |  |  |  |

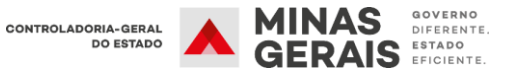

2° Passo: Selecione uma das opções para localizar o agente público e clique em "FILTRAR".

|             | Nome     | NOME DO AGENTE PÚBLICO                                                                  |          |
|-------------|----------|-----------------------------------------------------------------------------------------|----------|
|             |          | Nome do agente público (ex: João da Silva Santos, João da Silva, somente João ou soment | e Silva) |
|             | CPF      | CPF DO AGENTE PÚBLICO                                                                   |          |
|             |          | Somente números, sem pontos ou traços                                                   |          |
|             | Entidade | CGE - CONTROLADORIA                                                                     | ~        |
|             | RF       | RF DO AGENTE PÚBLICO                                                                    |          |
|             |          | Somente números                                                                         |          |
|             |          | Serão exibidos somente agentes com vínculos ativos.                                     |          |
|             |          | FILTRAR         * EXIBIR TODOS                                                          |          |
| `ontas de a | agente   |                                                                                         |          |

3° Passo: Selecione a opção "EDITAR" para alterar o *e-mail* cadastrado para a conta do agente público.

| Nome                                                                  | TESTE FINAL 2020                                    | )                                                         |                                     |               |
|-----------------------------------------------------------------------|-----------------------------------------------------|-----------------------------------------------------------|-------------------------------------|---------------|
|                                                                       | Nome do agente pú                                   | blico (ex: João da Silva Santos,                          | João da Silva, somente João ou sor  | mente Silva)  |
| CPF                                                                   | CPF DO AGENTE F                                     | PÚBLICO                                                   |                                     |               |
|                                                                       | Somente números,                                    | sem pontos ou traços                                      |                                     |               |
| Entidade                                                              | CGE - CONTROLA                                      | DORIA                                                     |                                     | ~             |
| RF                                                                    | RF DO AGENTE PÚ                                     | ÌBLICO                                                    |                                     |               |
|                                                                       | Somente números                                     |                                                           |                                     |               |
|                                                                       | Serão exibidos son                                  | nente agentes com vínculos ativ                           | /0S.                                |               |
|                                                                       | <b>FILTRAR</b>                                      | EXIBIR TODOS                                              |                                     |               |
| Contas de agente                                                      |                                                     |                                                           |                                     |               |
| o acionar a opção "Enviar link" (<br>ova senha. Em "Editar", é possív | de recuperação de aces<br>vel alterar o e-mail cada | sso, será enviado ao e-mail cada<br>astrado para a conta. | astrado um link que permitirá o cad | astramento de |
|                                                                       |                                                     |                                                           |                                     |               |

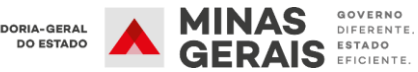

| Conta de agente |                                 |                         |
|-----------------|---------------------------------|-------------------------|
| Conta de agente |                                 |                         |
| Nome            | TESTE FINAL 2020                |                         |
| CPF             | -mperception                    |                         |
| e-mail          | TESTESISPATRI2020@CGE.MG.GOV.BR | ×                       |
| Senha           | <possui></possui>               | Permite editar o e-mail |
|                 | CONFIRMAR VOLTAR                |                         |

4° Passo: Alterado o *e-mail* cadastrado, a unidade de RH poderá enviar o *e-mail* de recuperação de senha para o agente público clicando em enviar link:

| Filtrar                                                            |                                          |                                                              |                                                                                                    |                   |
|--------------------------------------------------------------------|------------------------------------------|--------------------------------------------------------------|----------------------------------------------------------------------------------------------------|-------------------|
| Nome                                                               | TESTE FINAL                              |                                                              |                                                                                                    |                   |
|                                                                    | Nome do agen                             | te público (ex: João da Silva Si                             | intos, João da Silva, somente João ou sor                                                                                                    | nente Silva)      |
| CPF                                                                | CPF DO AGE                               | NTE PÚBLICO                                                  |                                                                                                    |                   |
|                                                                    | Somente núme                             | eros, sem pontos ou traços                                   |                                                                                                    |                   |
| Entidade                                                           | CGE - CONTR                              | ROLADORIA                                                    |                                                                                                    | ~                 |
| RF                                                                 | RF DO AGEN                               | TE PÚBLICO                                                   |                                                                                                    |                   |
|                                                                    | Somente núme                             | eros                                                         |                                                                                                    |                   |
|                                                                    | Serão exibido                            | s somente agentes com víncu                                  | los ativos.                                                                                                    |                   |
|                                                                    | <b>Y</b> FILTRAR                         | · EDBIR TODOS                                                |                                                                                                    |                   |
| Contas de agente                                                   |                                          |                                                              |                                                                                                    |                   |
| o acionar a opção "Enviar link"<br>ova senha. Em "Editar", é possí | de recuperação de<br>vel alterar o e-mai | e acesso, será enviado ao e-ma<br>l cadastrado para a conta. | il cadastrado um link que permitirá o cad                                                                                                    | astramento de     |
| Nome                                                               | CPF                                      | e-mail                                                       | Recuperar Acesso                                                                                                    | Ação              |
|                                                                    |                                          | 12 and a second second second second second                  | property and a second second s | The second second |

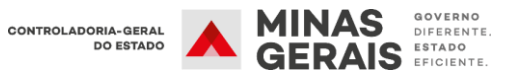

Caso seja necessário, também é possível enviar *e-mail* para o agente público clicando no *e-mail* cadastrado:

| Contas de agente                                                |                                              |                           |                                                             |                         |               |
|-----------------------------------------------------------------|----------------------------------------------|---------------------------|-------------------------------------------------------------|-------------------------|---------------|
| Ao acionar a opção "Enviar lin<br>nova senha. Em "Editar", é po | k" de recuperação d<br>ssível alterar o e-ma | le acesso,<br>iil cadastr | será enviado ao e-mail cadastrado um l<br>ado para a conta. | ink que permitirá o cad | astramento de |
| Nome                                                            | CPF                                          |                           | e-mail                                                      | Recuperar Acesso        | Аção          |
| TESTE FINAL 2020                                                | 2!                                           | -62                       | TESTESISPATRI2020@cge.mg.gov.br                             | ENVIAR LINK             | 🕑 EDITAR      |
|                                                                 |                                              |                           |                                                             |                         |               |

| <b>≣</b> 5 े ↑                  |                                                           | Sem título - Mensagem (HTM                | 1L)                                        |                                                                                         | <b>z</b> –               |   |
|---------------------------------|-----------------------------------------------------------|-------------------------------------------|--------------------------------------------|-----------------------------------------------------------------------------------------|--------------------------|---|
| Arquivo Mensagem                | Inserir Opções Formatar Texto                             | Revisão 🛛 🖓 O que você deseja fazer       | r                                          |                                                                                         |                          |   |
| Colar                           | $ \begin{array}{ c c c c c c c c c c c c c c c c c c c$   | - 1 → 0 → 0 → 0 → 0 → 0 → 0 → 0 → 0 → 0 → | Anexar Anexar Assinatura<br>Arquivo - Item | <ul> <li>Acompanhamento •</li> <li>Alta Prioridade</li> <li>Baixa Prioridade</li> </ul> | Suplementos<br>do Office |   |
| Área de Transferência           | تي Texto Básico                                           | G Nomes                                   | Incluir                                    | Marcas 54                                                                               | Suplementos              | ^ |
| De •<br>Para [<br>Cc<br>Assunto | sgenterh@cge.mg.gov.br<br>TESTESISPATRI2020@cge.mg.gov.br |                                           |                                            |                                                                                         |                          |   |

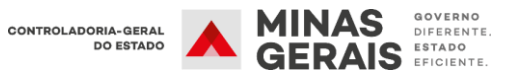